# ROUTENPRÄFERENZEN

Auf dem Bildschirm werden die verfügbaren Routenpräferenzen angezeigt, wobei die aktuellen Einstellungen hervorgehoben dargestellt sind.

Zeit/Entfernung min. - Zeit/Entf.

Hauptstr. nutzen - Ja/Nein.

Mautstr. nutzen - Ja/Nein.

### Fähre nutzen - Ja/Nein.

- Zur Auswahl einer Routenpräferenz die Taste für die betreffende Einstellung berühren.
- Zur Übernahme der neuen Einstellungen Einstellg. speich (nur verfügbar, wenn zuvor keine Route eingegeben war).
- Zur Anwendung der neuen Einstellungen auf eine bestehende Route **Berechnen** berühren.
- Zur Beibehaltung der alten Einstellungen Abbr. berühren.

**Hinweis:** Das System verwendet die eingestellten Routenpräferenzen, wann immer dies möglich ist. Unter gewissen Umständen müssen zur Berechnung einer zufriedenstellenden Route jedoch möglicherweise eine oder mehrere Alternativen verwendet werden.

# GANZE ROUTE ANZEIGEN

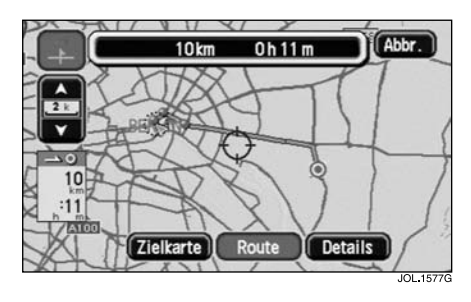

Nach der Auswahl von **Ganze Route anzeigen** erscheint auf dem Bildschirm die vollständige Route. Am oberen Bildschirmrand werden die Gesamtentfernung und die geschätzte Fahrzeit angezeigt. Schließt die Route eine Fährbenutzung ein, wird ein Fährensymbol angezeigt.

- Zur Anzeige des Ziels **Zielkarte** berühren.
- Zur Anzeige der Abbiegeliste Details berühren.

## Anzeigen des Fahrtziels

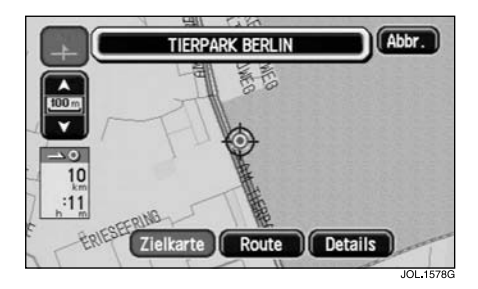

Nach Berühren von **Zielkarte** wird auf der Karte der letzte Abschnitt der Route angezeigt. Am oberen Bildschirmrand erscheint die Zieladresse.

- Zur Anzeige der gesamten Route **Route** berühren.
- Zur Anzeige der Abbiegeliste **Details** berühren.

# Routenoptionen

# Abbiegeliste

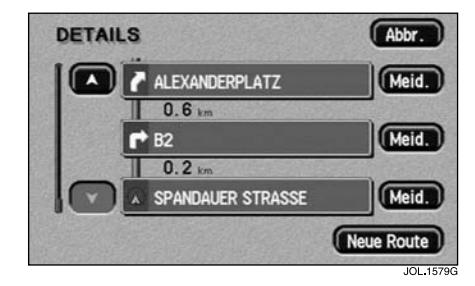

Nach Berühren von **Details** wird der erste Teil der Abbiegeliste angezeigt.

- Zum Anzeigen der übrigen Einträge entsprechend durch die Liste blättern.
- Zur Neuberechnung der Route Neue Route berühren.

## Ausschlussort/-bereich

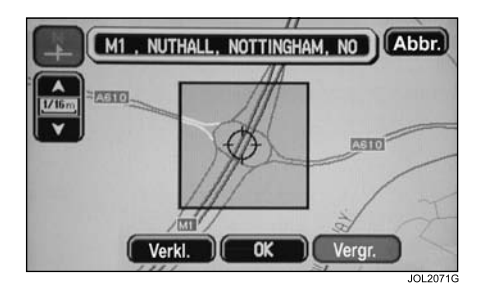

Jeder Ort auf der Route kann bei Bedarf ausgeschlossen werden.

• Die Taste **Meid.** neben dem betreffenden Eintrag in der Abbiegeliste berühren.

Es erscheint der Kartenbildschirm, der die Lage und Adresse des ausgewählten Ortes anzeigt.

- Um die Position des Ortes einzustellen, die Karte ggf. verschieben
- Über die Tasten Vergr. und Verkl. bei Bedarf ein Meidegebiet definieren.
- Zur Bestätigung OK berühren.

#### Hinweis:

- Die ausgewählten Punkte bzw. Gebiete werden erst nach der Neuberechnung der Route vermieden (Neue Route berühren).
- Die auf diese Weise definierten Orte bzw. Gebiete werden nur bei dieser Route vermieden. Ständig zu meidende Gebiete werden über das Menü "Meide-Geb. speich." definiert, siehe GEBIET MEIDEN auf Seite 105.
- **3.** Unter gewissen Umständen ist es zur Berechnung einer zufriedenstellenden Route nicht möglich, alle der ausgewählten Orte oder Gebiete zu vermeiden.